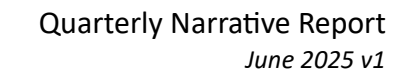

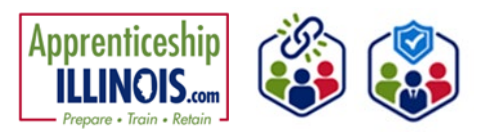

## **Table of Contents**

| Reports                                | . 1 |
|----------------------------------------|-----|
| Access Quarterly Reports: Project Plan | .1  |
| Quarterly Narrative Report             | .3  |
| Review the Planned vs Actual Dashboard | .5  |
| Review other Reports                   | .5  |

### Reports

**Reports** allow users to see several things based upon the selection:

- **Participant List** This list is a comprehensive list of all participants in the program.
- **Plan vs. Actual Dashboard** Defaults to current program year and designates actual enrollees vs. the planned number of participants by a variety of activities and demographics.
- **Quarterly Narrative Reporting** allows the narrative to be entered for the appropriate quarter immediately completed. This information is reported to the US Department of Labor.

### **Access Quarterly Reports: Project Plan**

- 1. Log in to www.illinoisworknet.com
- 2. Select My Dashboard
- 3. Select Customer Support Center from the Partner Tools
- 4. On the Group Search page, select Apprenticeship Illinois

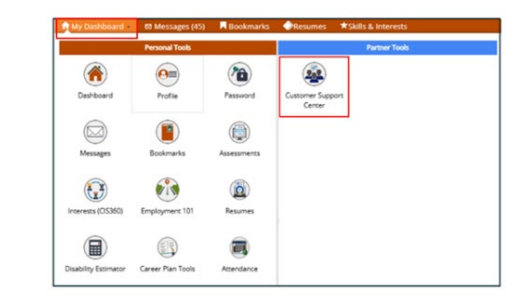

| AGROUPS - SEARC                                                             | сн                               |                       |                        |                               |             |
|-----------------------------------------------------------------------------|----------------------------------|-----------------------|------------------------|-------------------------------|-------------|
| Search                                                                      |                                  |                       |                        |                               |             |
| GROUP SEARCH                                                                |                                  |                       |                        |                               |             |
| Use Customer Support Center Groups to<br>a group to get started. Learn more | organize customers and view infe | ormation saved with e | ach customer's account | t. Create your personal group | o or select |
| Create Personal Groups                                                      |                                  |                       |                        |                               |             |
| Group Name<br>Show Advanced                                                 | I Search                         |                       |                        |                               |             |
| Search Q                                                                    |                                  |                       |                        |                               |             |
| 50 💙 entries per page                                                       |                                  |                       |                        |                               |             |
| Id + Name                                                                   | + Туре                           | + Active              | + Partners             | + Customers                   | +           |
| 11284 Apprenticeship Illinois                                               | ProjectGroup                     | true                  |                        |                               |             |
| Showing 1 to 1 of 1 entry                                                   |                                  |                       |                        | α                             | 1 > >       |

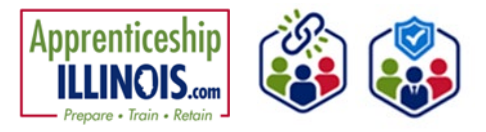

5. Select Workplan & Reports tab to review the agency's plan and enter the quarterly narrative report for the most recently completed quarter.

|                     | PRENTICESHIP ILLINOIS                  |   |                      |
|---------------------|----------------------------------------|---|----------------------|
| Back to Custo       | mer List                               |   |                      |
| Customers           | Navigator Tools Workplan & Reports     |   |                      |
| Name                |                                        |   | Related Instructions |
| lwN<br>Number       |                                        |   | Agency Instructions  |
| Grantee             | Apprenticeship Illinois - ABC Location | ~ |                      |
| Participant<br>Type | All                                    | ~ |                      |

- 6. The Quarterly Reports page displays all previously submitted workplans.
  - Select Program Year
  - Select Navigator

| ck to Customer List                                   |   |          |   |          |   |               |   |          |   |
|-------------------------------------------------------|---|----------|---|----------|---|---------------|---|----------|---|
| Customers Navigator Tools Workplan & Reports          |   |          |   |          |   |               |   |          |   |
| UARTERLY REPORTS                                      |   |          |   |          |   |               |   |          |   |
| Project Narrative and Work Plan                       |   |          |   |          |   |               |   |          |   |
|                                                       |   | 7        |   |          |   |               |   |          |   |
| 2024                                                  | ~ |          |   |          |   |               |   |          |   |
| lavioator                                             |   |          |   |          |   |               |   |          |   |
| Apprenticeship Illinois - ABC Location                | ~ |          |   |          |   |               |   |          |   |
| Submit Project Plan                                   |   | _        |   |          |   |               |   |          |   |
| 10 v entries per page                                 |   |          |   |          |   | Search:       |   |          |   |
| Project Narrative                                     | + | Add Date | ÷ | Grant #  | ÷ | Added By      | ÷ | Status   | ÷ |
|                                                       |   | 10/29/24 |   | 24-11200 |   | Amelia Telger |   | Approved |   |
| Project Plan - Apprenticeship Illinois - ABC Location |   |          |   |          |   |               |   |          |   |

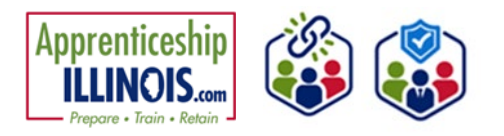

# **Quarterly Narrative Report**

1. Click on the Project Narrative that a quarterly narrative update will be submitted for.

| Savigator                                                                                                    |       |   |  |         |      |  |
|----------------------------------------------------------------------------------------------------|-------|---|--|---------|------|--|
| Apprenticeship Illinois - ABC Locati                                                                            | ion   | ~ |  |         |      |  |
| Apprenecesnip lilinois - Adic Locate                                                                            | ion . |   |  |         |      |  |
|                                                                                                    |       |   |  |         |      |  |
| the second second second second second second second second second second second second second second second se |       |   |  |         |      |  |
|                                                                                                    |       |   |  |         |      |  |
| Submit Project Plan                                                                                             |       |   |  |         |      |  |
| Submit Project Plan                                                                                             |       |   |  |         |      |  |
| 10 V entries per page                                                                                           |       |   |  | Search  | <br> |  |
| 10 v entries per page                                                                                           |       |   |  | Search: | <br> |  |

- 2. Scroll down to the bottom of the workplan to the Quarterly Narrative Updates section.
- Contention
  Contention
  Contention
  Contention
  Contention
  Contention
  Contention
  Contention
  Contention
  Contention
  Contention
  Contention
  Contention
  Contention
  Contention
  Contention
  Contention
  Contention
  Contention
  Contention
  Contention
  Contention
  Contention
  Contention
  Contention
  Contention
  Contention
  Contention
  Contention
  Contention
  Contention
  Contention
  Contention
  Contention
  Contention
  Contention
  Contention
  Contention
  Contention
  Contention
  Contention
  Contention
  Contention
  Contention
  Contention
  Contention
  Contention
  Contention
  Contention
  Contention
  Contention
  Contention
  Contention
  Contention
  Contention
  Contention
  Contention
  Contention
  Contention
  Contention
  Contention
  Contention
  Contention
  Contention
  Contention
  Contention
  Contention
  Contention
  Contention
  Contention
  Contention
  Contention
  Contention
  Contention
  Contention
  Contention
  Contention
  Contention
  Contention
  Contention
  Contention
  Contention
  Contention
  Contention
  Contention
  Contention
  Contention
  Contention
  Contention
  Contention
  Contention
  Contention
  Contention
  Contention
  Contention
  Contention
  Contention
  Contention
  Contention
  Contention
  Contention
  Contention
  Contention
  Contention
  Contention
  Contention
  Contention
  Contention
  Contention
  Contention
  Contention
  Contention
  Contention
  Contention
  Contention
  Contention
  Contention
  Contention
  Contention
  Contention
  Contention
  Contention
  Contention
  Contention
  Contention
  Contention
  Contention
  Contention
  Contention
  Contention
  Contention
  Contention
  Contention
  Contention
  Contention
  Contention
  C

3. Click Add Narrative Updates

| Quarterly Narrative Updates           |         |           |  |
|---------------------------------------|---------|-----------|--|
| Add Narrative Update<br>Calendar Year | Quarter | Narrative |  |
|                                       |         |           |  |

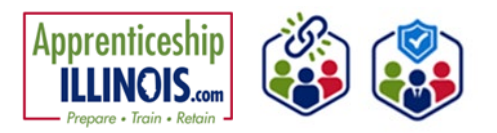

ADD QUARTERLY UPDATE

- 4. On the Add Quarterly Update modal:
  - Select the Calendar Year
  - Select the Quarter

3. Provide a narrative update regarding the activity that occurred in the last quarter. Complete each of the text boxes required for the report. (Best practice is to write the narrative in Word, then copy and paste to the narrative modal.)

Include a summary of information for each Category:

- Summary of Grant Activities
- Summary of Grant Goals
- Status update on Strategic Partnership Activities
- Status update on Employer Engagement Activities
- Key issues and Technical Assistance Needs
- Summarize Significant Accomplishments and Reference Success Stories by name that have been submitted.
- 5. Click Save

| 6. | The new narrative will be displayed in the Quarterly |
|----|------------------------------------------------------|
|    | Narrative Updates section.                           |

| Calendar Year                   | Quarter *                     |                           |                     |
|---------------------------------|-------------------------------|---------------------------|---------------------|
| 2025 (Cu 🗸                      | Quarter Jan 1 -               | Mar 31 🗸 🗸                |                     |
| Summany of Grant &              | rtivitian *                   |                           |                     |
| Summany of Grant G              | icuits *                      |                           | A                   |
| Status update on Str            | ategic Partnership Activities |                           | h                   |
|                                 |                               |                           | h                   |
| status update on En             | proyer Engagement Activitie   | ş                         |                     |
|                                 |                               |                           | h                   |
| Key issues and Tech             | nical Assistance Needs *      |                           |                     |
|                                 |                               |                           | li.                 |
| Summarize Significa<br>posted * | nt Accomplishments and Ref    | erence Success Stories by | rame that have been |
|                                 |                               |                           |                     |
|                                 |                               |                           | 6                   |
|                                 |                               |                           | See. Over           |

| APPRENTICESHIP ILLINOIS                                                                                                    |
|----------------------------------------------------------------------------------------------------|
| Back to Customer List                                                                                                    |
| Customers Navigator Tools Workplan & Reports                                                                                        |
| QUARTERLY REPORTS: PROJECT PLAN                                                                                                    |
| Grantee Name: Apprenticeship Illinois - ABC Location<br>Created: 10/3/24 - Amelia Hoper<br>Approved: 5/28/25 - Amelia Telger        |
| Project Narrative                                                                                                    |
| Project Plan                                                                                                    |
| Program Activities and Outcome Plan Numbers: Projects Serving Individuals                                                           |
| Program Activities and Outcome Plan Numbers: Capacity Building Activities, Funding, & Outcomes                                      |
| Quarterly Narrative Updates                                                                                                    |
| Add Narrative Update                                                                                                    |
| Calendar Year Quarter Narrative                                                                                                    |
| 2025 Quarter Jan 1 - Mar 31 Summary of Grant Activities Summary of Grant Goals Status update on Strategic Partnership Activiti View |
| Reference Lat. Cancel                                                                                                    |

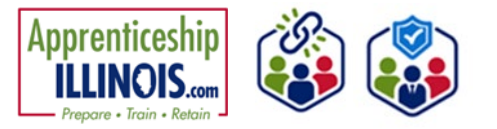

### **Review the Planned vs Actual Dashboard**

Select the Planned vs. Actual Dashboard to see the number of apprentices that have been enrolled compared against the number of planned apprentices entered in the Workplan.

• Click the number in the actual column to view the list of apprentices counted in that item.

| ANT STATE                                        |                   | O DASHBOARDS+         | A GROUPS | 🖀 🗄 🖞                       | н. м   | AGGSO81 |
|--------------------------------------------------|-------------------|-----------------------|----------|-----------------------------|--------|---------|
| OPLANNED VS. ACTUAL DA                           | ASSESSMENT        |                       |          |                             |        |         |
| kunument                                         | личентский ш      | 405                   |          |                             |        |         |
|                                                  | PLANNED VS. ACTUA | APPRENTICESHIP LUNIOS |          |                             |        |         |
| Intermediary Activities Navigator Activities     |                   |                       |          |                             |        |         |
| Grantee                                          |                   |                       |          |                             |        |         |
|                                                  | ~                 |                       |          |                             |        |         |
| Grant Year                                       |                   |                       |          |                             |        |         |
| 25 (current year)                                | ~                 |                       |          |                             |        |         |
| Category                                         |                   |                       |          | Last Completed<br>Quarter 0 | Actual | Planne  |
| Planned Activities                               |                   |                       |          |                             |        |         |
| Total Individuals Served                         |                   |                       |          | 18                          | 27     | N/A     |
| Service Levels: Registered Apprenticeships       |                   |                       |          | 0                           | 3      | 0       |
| Service Levels: Pre-Apprentices                  |                   |                       |          | 0                           | 0      | 0       |
| Services Provided: On the Job Training           |                   |                       |          | 0                           | 1      | 0       |
| Services Provided: Work Experience               |                   |                       |          | 0                           | 0      | 0       |
| Services Provided: Related Training Instruction  |                   |                       |          | 0                           | 0      | 0       |
| Services Provided: Supportive Services           |                   |                       |          | 1                           | 1      | 0       |
| Services Provided: Other (Describe in Narrative) |                   |                       |          | 1                           | 7      | 0       |
| Gender: Male                                     |                   |                       |          | 10                          | 15     | 0       |

#### **Review other Reports**

- 1. Select Reports (bar graph icon) in the top menu.
  - Select the Customer Services Report or Credentials Report to review.

| Harden -                                                                                                    |                                                                                                    | O DASHBOARDS -                                                                                                    | A GROUPS                                             | <b>a</b> B             | 8 di      | HI. MAGGSOB           |
|----------------------------------------------------------------------------------------------------|----------------------------------------------------------------------------------------------------|----------------------------------------------------------------------------------------------------|------------------------------------------------------|------------------------|-----------|-----------------------|
| REPORTS                                                                                                    |                                                                                                    |                                                                                                    |                                                      |                        |           |                       |
| roject/Category                                                                                                    |                                                                                                    |                                                                                                    |                                                      |                        |           |                       |
| Apprenticeship Illinois                                                                                                    | ~                                                                                                    |                                                                                                    |                                                      |                        |           |                       |
| APPRENTICESHIP ILLING                                                                                                    | DIS REPORTS                                                                                                    |                                                                                                    |                                                      |                        |           |                       |
| Customer Senicer Benod                                                                                                    |                                                                                                    |                                                                                                    |                                                      |                        |           |                       |
| customer services report                                                                                                    |                                                                                                    |                                                                                                    |                                                      |                        |           |                       |
| Primary User: Illinois workNet Partners                                                                                                    |                                                                                                    |                                                                                                    |                                                      |                        |           |                       |
| Primary User: Illinois workNet Partners<br>Purpose: The Customer Services Report p<br>IWDS service if applicable, the status of th                                                                                                    | rovides a list of services provided to<br>be service, and the customer who h                                                                                                    | o customers by project or o<br>ave/do not have the listed                                                              | Customer Suppo<br>service.                           | ort Center ç           | group. Th | e list identifies th  |
| Primary User: Illinois workNet Partners<br>Purpose: The Customer Services Report p<br>IWDS service if applicable, the status of th<br>Run the Customer Services Report to:                                                                                                    | rovides a list of services provided to<br>he service, and the customer who h                                                                                                    | o customers by project or o<br>ave/do not have the listed                                                              | Customer Suppo<br>service.                           | ort Center ç           | group. Th | e list identifies th  |
| Primary User: Illinois workNet Partners<br>Purpose: The Customer Services Report p<br>WDS Service' applicable, the status of th<br>Run the Customer Services Report to:<br>• ViewyExport the complete or filterer<br>• Update services at a group level by                                                                                                    | rovides a list of services provided to<br>the service, and the customer who h<br>d list of services associated with cu<br>accessing a filtered list of customer                                            | o customers by project or (<br>ave/do not have the listed<br>stomers that includes the s                               | Customer Suppo<br>service.<br>atus of each se<br>ce. | ort Center ç<br>rvice. | group. Th | e list identifies the |
| Primary User: Illinois work/Net/Partness<br>Primary User: Illinois work/Net/Partness<br>Purpose: The Customer Services Report pr<br>WDS service if applicable, the status of the<br>Run the Customer Services Report to:<br>• View/Export the complete or filteree<br>Update services at a group level by<br>Credentials Report                                                            | rovides a list of services provided t<br>e service, and the customer who h<br>d list of services associated with cu<br>accessing a filtered list of customer                                               | o customers by project or<br>ave/do not have the listed<br>stomers that includes the s<br>rs who have a specific servi | Customer Suppo<br>service.<br>atus of each se<br>ce. | ort Center g           | group. Th | e list identifies th  |
| Culture service report<br>Primary User: Illinois workNet Partners<br>Purpose: The Cultomer Services Report p<br>WDS service if applicable, the status of the<br>Num the Cultomer Services Report to:<br>• View/Export the complete or filtere<br>• Update services at a group level by<br>Credentials Report<br>Run the Credentials Report to:                                             | rovides a list of services provided to<br>the service, and the customer who he<br>all list of services associated with cus<br>accessing a filtered list of customer                                        | o customers by project or<br>ave/do not have the listed<br>stomers that includes the s<br>rs who have a specific servi | Customer Suppo<br>service.<br>atus of each se<br>ce. | ort Center ç<br>nvice. | group. Th | e list identifies th  |
| Concern service report<br>Primary User: Illinois workNet Partners<br>Purpose: The Customer Services Report pr<br>WDS service if applicable, the status of th<br>Run the Customer Services Report to:<br>• View/Export the complete or filteres<br>• Update services at a group level by<br>Credentials Report<br>Run the Credentials Report to:<br>• Identify credentials aread in total I | rovides a list of services provided to<br>the service, and the customer who he<br>d list of services associated with cus<br>accessing a filtered list of customer<br>by industry, provider, type, and date | o customers by project or<br>ave/do not have the listed<br>stomers that includes the s<br>rs who have a specific servi | Customer Suppr<br>service.<br>atus of each se<br>ce. | ort Center ş<br>rvice. | group. Th | e list identifies the |

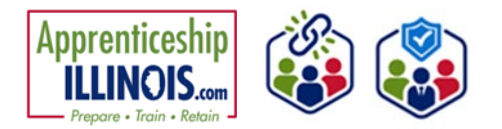

This workforce product was funded by a grant awarded by the U.S. Department of Labor's Employment and Training Administration. The product was created by the recipient and does not necessarily reflect the official position of the U.S. Department of Labor. The Department of Labor makes no guarantees, warranties, or assurances of any kind, express or implied, with respect to such information, including any information on linked sites, and including, but not limited to, accuracy of the information or its completeness, timeliness, usefulness, adequacy, continued availability, or ownership.